# LOP Help Center - Finding your Proofing Session ID

Last Modified on 10/23/2024 11:03 am CDT

### Overview

When you make a request for a Check Correction or Late Payroll, you may be prompted to provide the Proofing Session ID for the timecard. This ensures that our team knows exactly which timecard(s) need to be pulled into payroll, preventing costly mistakes. Follow the steps below to find the Proofing Session ID.

#### Enterprise

Navigate to "Proofing" and select "View proofing report":

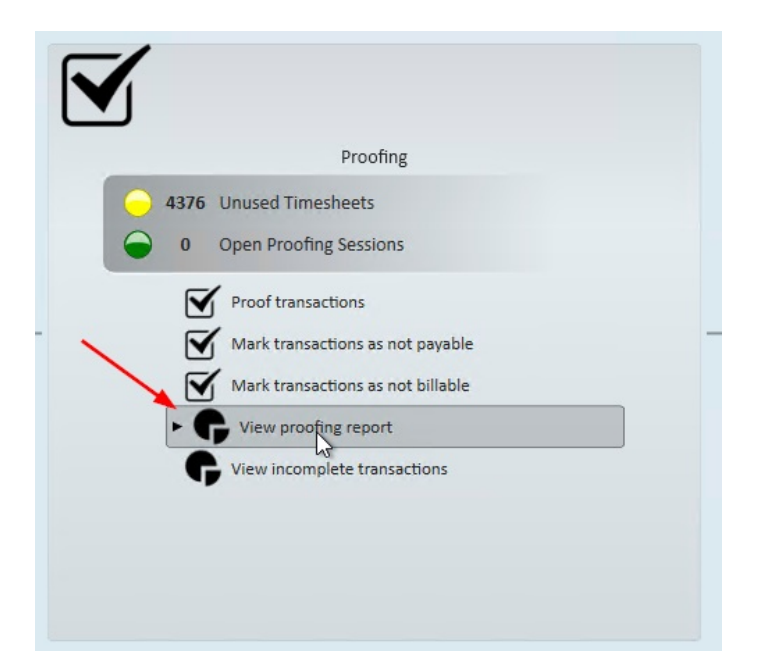

| 🖌 proofi   | ng report -     | sessions                                                                                  |              |                       | @ _ :     |  |  |  |
|------------|-----------------|-------------------------------------------------------------------------------------------|--------------|-----------------------|-----------|--|--|--|
| + Sessions | proofing s      | essions                                                                                   |              |                       |           |  |  |  |
|            | Select one or m | elect one or more sessions then press the Next button to view a summary of those reports. |              |                       |           |  |  |  |
|            | Status          |                                                                                           | •            |                       |           |  |  |  |
|            | Session ID      | Status                                                                                    | Weekend Bill | Rep Name              | Timecards |  |  |  |
|            | Status: C       | losed (23 items)                                                                          |              |                       |           |  |  |  |
|            | 24715           | Closed                                                                                    | 9/22/2024    | alexander.swanson     | 7         |  |  |  |
|            | 24716           | Closed                                                                                    | 9/22/2024    | hosteval65 hosteval65 | 11        |  |  |  |
|            | 24719           | Closed                                                                                    | 9/22/2024    | hosteval65 hosteval65 | 1         |  |  |  |
|            | 24720           | Closed                                                                                    | 9/22/2024    | hosteval65 hosteval65 | 1         |  |  |  |
|            | 24722           | Closed                                                                                    | 9/22/2024    | hosteval65 hosteval65 | 2         |  |  |  |
|            | 24723           | Closed                                                                                    | 9/22/2024    | hosteval65 hosteval65 | 2         |  |  |  |
|            | 24724           | Closed                                                                                    | 9/22/2024    | hosteval65 hosteval65 | 1         |  |  |  |
|            | 24725           | Closed                                                                                    | 9/22/2024    | hosteval65 hosteval65 | 1         |  |  |  |
|            | 24710           | Closed                                                                                    | 9/22/2024    | Madelyn Peterson      | 1         |  |  |  |
|            | 24711           | Closed                                                                                    | 9/22/2024    | Madelyn Peterson      | 1         |  |  |  |
|            |                 |                                                                                           | View R       | eport                 |           |  |  |  |
|            |                 |                                                                                           |              |                       |           |  |  |  |
|            |                 |                                                                                           |              |                       | Close     |  |  |  |

#### Beyond

Navigate to the "Proof Payroll" screen > "Proofing Sessions" and find the Session ID:

| B          | Proof Payroll                  |                                |                                                                                                    |                     |                                                                              |              |                       |                          | D<br>Bookmark |  |  |  |  |  |
|------------|--------------------------------|--------------------------------|----------------------------------------------------------------------------------------------------|---------------------|------------------------------------------------------------------------------|--------------|-----------------------|--------------------------|---------------|--|--|--|--|--|
| EMPLOYEES  | Bookmarks A                    | Current Weekend Bill 9/22/2024 |                                                                                                    |                     | <ul> <li>4356 Unused Timesheets</li> <li>79 Timesheets Notesheets</li> </ul> |              | t Paid                | 0 Open proofing sessions |               |  |  |  |  |  |
|            | Recent History 🔨               | PROOFING SESSIONS              |                                                                                                    |                     | INCOMPLETE TIMECARDS NOT PAYABLE TIMECA                                      |              | RDS                   | NOT BILLABLE TIMECARDS   |               |  |  |  |  |  |
|            | Proof Payroll<br>Proof Payroll | To proc                        | To proof a session, click on the 'Proof Timecards' icon at the end of the row. To view a summary report, select one or more sessions from the grid. |                     |                                                                              |              |                       |                          |               |  |  |  |  |  |
| IOB ORDERS | ☆ Dashboard                    | St                             | Status 🤟 🛞                                                                                                    |                     |                                                                              |              |                       |                          |               |  |  |  |  |  |
| <u>Î</u>   |                                |                                |                                                                                                    | Session Id          | Session Hier                                                                 | Session Name | Service Rep 🛧         | Timecards                | w             |  |  |  |  |  |
|            |                                |                                |                                                                                                    | Filter              | Filter                                                                       | Filter       | Filter                | Filter                   | F             |  |  |  |  |  |
| PROSPECTS  |                                |                                | ~                                                                                                    | Status: Closed (25) |                                                                              |              |                       |                          |               |  |  |  |  |  |
| TASKS      |                                |                                |                                                                                                    | 24715               | High Tech Staffing (Entity)                                                  |              | alexander.swanson     | Z                        |               |  |  |  |  |  |
| +<br>QUICK |                                |                                |                                                                                                    | 24728               | Memphis NE (Branch)                                                          |              | hosteval 70           | <u>14</u>                | <u></u>       |  |  |  |  |  |
|            |                                |                                |                                                                                                    | 24716               | High Tech Staffing (Entity)                                                  |              | hosteval65 hosteval65 | 11                       |               |  |  |  |  |  |
| Q          |                                |                                |                                                                                                    | 24719               | High Tech Staffing (Entity)                                                  |              | hosteval65 hosteval65 | 1                        |               |  |  |  |  |  |
| SEARCH     |                                |                                |                                                                                                    | 24720               | High Tech Staffing (Entity)                                                  |              | hosteval65 hosteval65 | 1                        |               |  |  |  |  |  |
| HELP       |                                |                                |                                                                                                    | 24722               | High Tech Staffing (Entity)                                                  |              | hosteval65 hosteval65 | 2                        |               |  |  |  |  |  |
| «          |                                |                                |                                                                                                    | 24723               | High Tech Staffing (Entity)                                                  |              | hosteval65 hosteval65 | 2                        |               |  |  |  |  |  |
|            |                                |                                |                                                                                                    | 24724               | High Tech Staffing (Entity)                                                  |              | hosteval65 hosteval65 | 1                        | <u> </u>      |  |  |  |  |  |
|            |                                |                                |                                                                                                    | 24725               | High Tech Staffing (Entity)                                                  |              | hosteval65 hosteval65 | 1                        |               |  |  |  |  |  |
|            |                                |                                |                                                                                                    | 24710               | High Tech Staffing (Entity)                                                  |              | Madelyn Peterson      | 1                        |               |  |  |  |  |  |
|            |                                |                                |                                                                                                    | 24711               | High Tech Staffing (Entity)                                                  |              | Madelyn Peterson      | 1                        | <b>.</b>      |  |  |  |  |  |

## **Related Articles**